As you know, you will use Eagle Online Canvas for most of your work in this class (and in other classes, too). Here is how you access this online learning management system:

1. Go to the HCC website, <a href="https://www.hccs.edu/">https://www.hccs.edu/</a> and click on the button that says "My Eagle Student Sign-In."

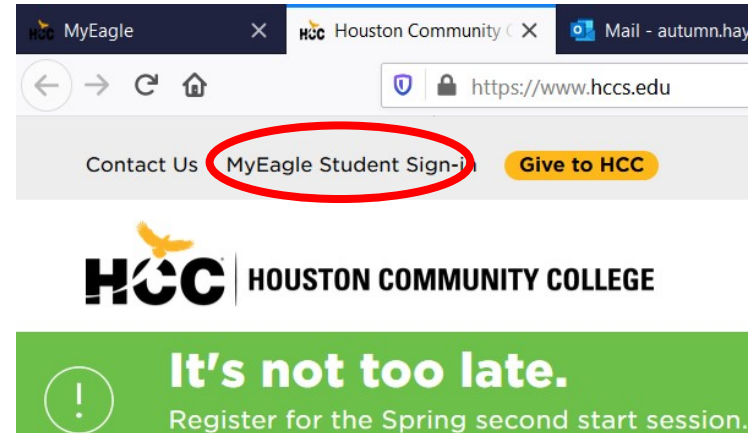

2. Click on the red-and-gray tile for "Eagle Online Canvas." You can also directly visit

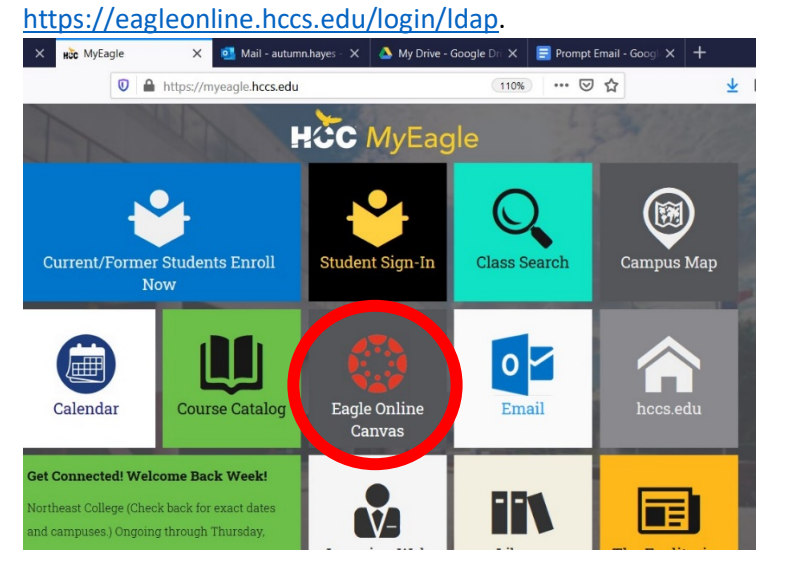

3. Enter your **full W Number**, followed by **"@student.hccs.edu."** If you do not include "student," you will not be able to log in. Use the **same password** you use to check your HCC email.

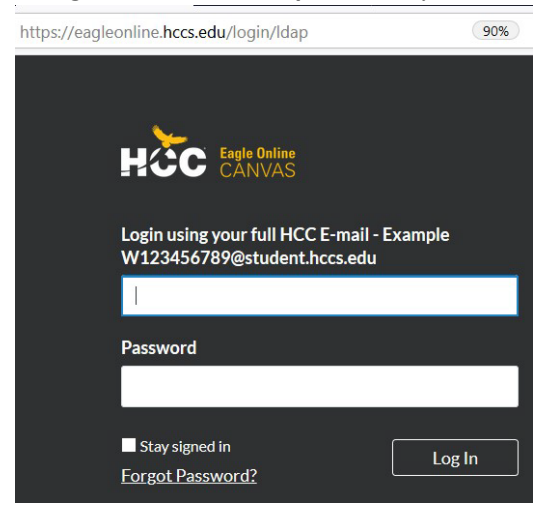

4. If you have trouble logging in, please visit the HCC Technical Support Page at

https://www.hccs.edu/online/technical-support/, call HCC Tech Support at 713.718.5275 (press option 3 once you get through), or email them at hcc.online@hccs.edu.

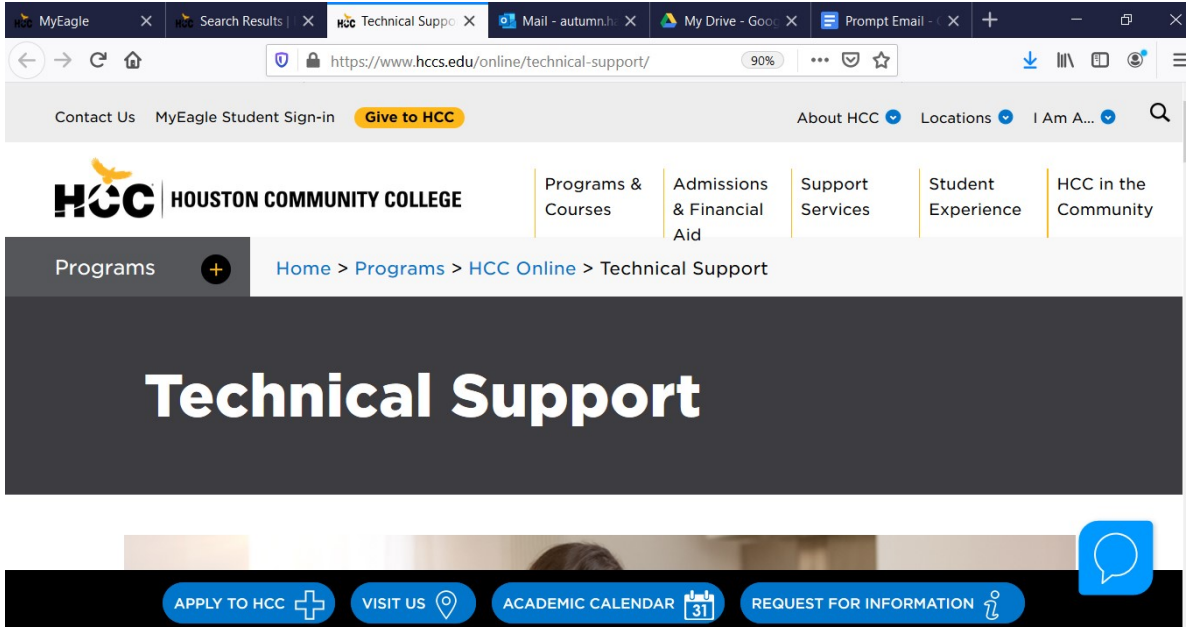

 New students may not be able to log in because of issues processing your paperwork in various departments, so please be patient and access the course syllabus and other materials through the HCC Learning Web
 (https://learning.becs.odu/)

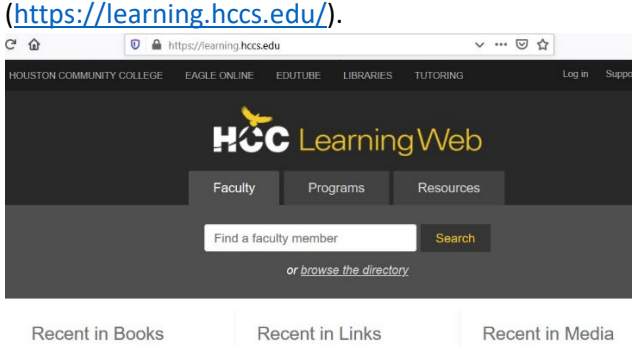

6. To find specific teachers, you can search for them by name on the home page or type "faculty/firstname.lastname" for the teacher you need to find at the end of the URL. For example, my Learning Web page is <a href="https://learning.hccs.edu/faculty/autumn.hayes">https://learning.hccs.edu/faculty/autumn.hayes</a> and has syllabi and other info for every class I teach. Then just click on your course (ENGL 1301, 1302, etc.) and section/CRN for the semester.

 C
 Image: Integrated Reading and Writing for ENGL 1301 (INRW 0300)